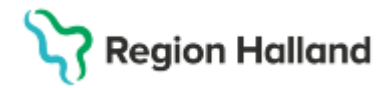

# Manual Cosmic - Teamrond via gruppadministration NSV

#### Hitta i dokumentet

Svfte Skapa rondgrupper Schemaläggning för rond Lägg till patienter för rond Ta fram patient till rond Åtgärder kopplade till rond <u>Åtgärder under rond motsvarar ett besök</u> <u>Patienten ska bokas in direkt av sköterska</u> <u>efter ronden.</u> <u>Patienten ska bokas in längre fram enligt</u> <u>Iokal rutin</u> <u>Uppdaterat från föregående version</u>

## Syfte

Hantera teamrond utifrån funktionen Gruppadministration i Cosmic.

## Skapa rondgrupper

Skapa rondgrupper för verksamheten för att kunna lägga in patienter till rond enligt lokal rutin. Skapa lika många grupper som det finns rondteam.

- Klicka på Meny Patient Grupper **Gruppadministration** alternativ sök gruppadministration
- Välj enhet och klicka på Uppdatera
- Klicka på Lägg till i nedre kanten till vänster
- Välj gruppnamn ex. Rondteam1
- Välj enhet
- Välj vårdpersonal (OBS! Detta måste göras annars går det inte att söka fram gruppen, ex. ansvarig rondläkare)
- Välj yrkesroll
- Bestäm antal medlemmar både min och max
- Spara nere till höger

## Schemaläggning för rond

Rondning schemaläggs i tidbok för aktuella vårdgivare med administrativ schemamarkerare, exempelvis MDK teamrond.

## Lägg till patienter för rond

Patienter till rond görs i Gruppadministration -> aktuellt rondteam

Skriv in personnummer på den patient som ska läggas till på rondlistan
 Asa Eriksson, (aen229) Medicinsk sekreterare, signering Läkarmottagningen Västra Vall PRD Region Halland
 Meny

## Stödmaterial

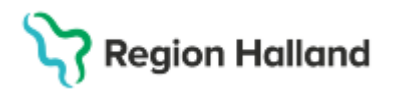

Gäller för: Privata vårdcentraler; Vårdcentralen Halland

Fyll i vårdpersonal som är kopplad till

• Kopiera patientens personnummer genom att högerklicka på det och välj kopiera

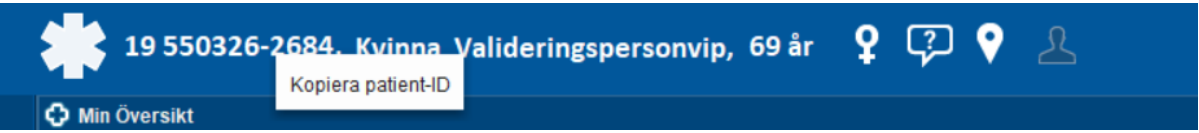

• För att lägga in patienten på rondlistan gå in via Meny: Gruppadministration

| • €       | M   | leny                | 19 55032 | 26-2684, <u>Kv</u> |
|-----------|-----|---------------------|----------|--------------------|
| MINA GENV | gru | pp                  | ×        |                    |
| genom att | ☆   | Gruppadministration |          | patient   All      |
|           |     | Gruppkort           |          | n patientlista     |
|           |     | Tidboksgrupper      |          | onsdag             |
|           |     |                     |          |                    |

rondteamet och tryck på uppdatera.

| Gruppadministration         |           |
|-----------------------------|-----------|
| Filter                      |           |
| Enhet                       |           |
| (Alla i urval)              | •         |
| Vårdpersonal                |           |
| Johan Falkenström, Distrikt | släkare 🔻 |
| Yrkesroll                   |           |
| 🔘 (Ingen)                   | •         |
| 🗌 Visa inaktiva grupper     | Uppdatera |
| Grupper                     |           |
| 🚆 Team1                     |           |
|                             |           |

• Klicka på lägg till (1), klistra in kopierat personnummer (2) och klicka sedan på sök (3) och lägg till patienten med hjälp av pilen (4). Klicka sen på OK (5).

| Gruppmedlemmar — |      |                  |                  |      |
|------------------|------|------------------|------------------|------|
| # Personnummer   | Namn | Privat kommentar | Publik kommentar | Lägg |
| 1                |      |                  |                  | Ta b |
| 2                |      |                  |                  |      |
| 3                |      |                  |                  |      |
| 4                |      |                  |                  |      |
| 5                |      |                  |                  |      |
| 6                |      |                  |                  |      |
| -                |      |                  |                  |      |

# Stödmaterial

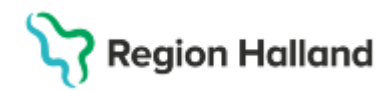

Gäller för: Privata vårdcentraler; Vårdcentralen Halland

| Lägg till medlem |         |            |                        |     | ×                                           |
|------------------|---------|------------|------------------------|-----|---------------------------------------------|
| Personnummer     | Förnamn | Mellannamn | Efternamn              |     | Valda objekt:                               |
| 19550326-2684    |         |            |                        |     | Kvinna Valideringspersonvip, 19 550326-2684 |
|                  | _ 2     |            | Säl                    |     |                                             |
|                  |         |            | 30                     | 3   |                                             |
| Personnummer     | Förnamn | Mellannamn | Efternamn /            |     |                                             |
| 19 550326-2684   | Kvinna  |            | Valideringspersonvip   |     |                                             |
|                  |         |            |                        |     |                                             |
|                  |         |            |                        |     |                                             |
|                  |         |            |                        |     |                                             |
|                  |         |            |                        |     |                                             |
|                  |         |            | 4                      |     |                                             |
|                  |         |            |                        |     |                                             |
|                  |         |            |                        |     |                                             |
|                  |         |            |                        |     |                                             |
|                  |         |            |                        |     |                                             |
|                  |         |            |                        |     |                                             |
|                  |         |            |                        |     |                                             |
|                  |         |            |                        |     |                                             |
|                  |         |            |                        |     |                                             |
|                  |         |            |                        |     |                                             |
|                  |         |            |                        |     |                                             |
|                  |         |            |                        |     |                                             |
|                  |         |            |                        |     |                                             |
|                  |         |            | )                      |     |                                             |
|                  |         |            | <u>O</u> K <u>A</u> vt | ryt |                                             |

• Nu finns patienten i gruppen. Dubbelklicka i fältet **Privat kommentar** och skriv där rond. Klicka sedan på spara längst ner till höger på sidan.

| #  | Personnummer   | Namn                        | Privat kommentar | Publik kommentar |
|----|----------------|-----------------------------|------------------|------------------|
| 1  | 19 550326-2684 | Kvinna Valideringspersonvip |                  |                  |
| 2  |                |                             |                  |                  |
| 3  |                |                             |                  | 1                |
| 4  |                |                             |                  |                  |
| 5  |                |                             |                  |                  |
| 6  |                |                             |                  |                  |
| 7  |                |                             |                  |                  |
| 8  |                |                             |                  |                  |
| 9  |                |                             |                  |                  |
| 10 |                |                             |                  |                  |
| 11 |                |                             |                  |                  |

| #  | Personnummer   | Namn                     | Privat kommentar | Publik kommentar |     |                   |
|----|----------------|--------------------------|------------------|------------------|-----|-------------------|
| 1  | 19 550326-2684 | Kvinna Valideringsperson | ip ROND.         |                  |     |                   |
| 2  |                |                          |                  |                  |     |                   |
| 3  |                |                          |                  |                  |     |                   |
| 4  |                |                          |                  |                  |     |                   |
| 5  |                | Privat ko                | mmontar          |                  |     | ×                 |
| 6  |                | I HVAT KO                | innentai         |                  |     | ~                 |
| 7  |                | ROND.                    |                  |                  |     |                   |
| 8  |                |                          |                  |                  |     |                   |
| 9  |                |                          |                  |                  |     |                   |
| 10 |                |                          |                  |                  |     |                   |
| 11 |                |                          |                  |                  |     |                   |
| 12 |                |                          |                  |                  |     |                   |
| 13 |                |                          |                  |                  |     |                   |
| 14 |                |                          |                  |                  |     |                   |
| 15 |                |                          |                  |                  |     |                   |
| 16 |                |                          |                  |                  |     |                   |
| 17 |                |                          |                  |                  |     |                   |
| 18 |                |                          |                  |                  |     |                   |
| 19 |                |                          |                  |                  |     |                   |
| 20 |                |                          |                  |                  |     |                   |
| 21 |                |                          |                  |                  |     |                   |
| 22 |                |                          |                  |                  |     |                   |
| 23 |                |                          |                  |                  |     |                   |
| 24 |                | Senast är                | idrad:           |                  |     | OK <u>A</u> vbryt |
| 25 |                |                          |                  |                  |     |                   |
| 26 |                |                          |                  | DIII             | DDD |                   |

Nu är patienten upplagd för rond i valt team.

• Journalanteckning upprättas vid kontakt med patienten som leder till rond. Skapa en ny vårdkontakt och ange typ av vårdkontakt. Dokumentera i journalmall Anteckning,

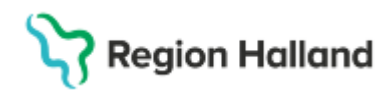

Gäller för: Privata vårdcentraler; Vårdcentralen Halland

#### rådgivning. Ange aktuell vårdpersonal.

| N<br> | 1all     ①       Anteckning, rådgivning     • | Vá | ardkontakt<br>■ 2025-03-05, Akutbesök, | Läk 🔻        | • Vårdpersonal<br>Välj personal | Enh<br>▼ Lä | le<br>ka |
|-------|-----------------------------------------------|----|----------------------------------------|--------------|---------------------------------|-------------|----------|
| •     | Vårdkontaktsuppgifter                         |    |                                        |              |                                 |             |          |
| ۲     | Allmänna uppgifter                            | 1  | Ny kontakt                             |              |                                 | ×           | q        |
| ٠     | Anamnes                                       |    | Remiss:                                | Remiss       | Sökorsak                        |             | I        |
|       | Bedömning                                     |    |                                        | (Ingen)      |                                 | • i         | I        |
| ٠     | Åtgärder                                      |    | Typ av vårdkontakt*                    | Kontakt - te | lefon                           |             | I        |
| ٠     | Planering                                     |    |                                        | ronan - te   |                                 | •           | 1        |
|       | Diagnos och åtgärdskod                        |    | Vårdkontaktsdatum:"                    | 2025-03-05   | 5 🛊 🛗 14:32 🛊                   |             | I        |

## Ta fram patient till rond

- Sök upp aktuellt rondteam som finns upplagt under Gruppadministration
- Högerklicka på den patient som ska rondas och klicka välj patient. Patienten aktiveras i patientlisten.

| # | Personnummer   |       | Vamn        | Privat kon | nmentar | Publik kommentar |
|---|----------------|-------|-------------|------------|---------|------------------|
| 1 | 19 750612-9241 | Ingri | d Nilsson   |            |         |                  |
| 2 | 19 470722-3196 | Mart  | Ta bort me  | demmar     |         |                  |
| 3 | 19 591117-2939 | Max   | Tu bontine  | aicininai  |         |                  |
| 4 | 19 411212-8154 | Rob   | Välj patien | t          |         |                  |
| 5 | 19 430102-7472 | Tag   | Boka        |            |         |                  |
| 6 |                |       |             |            |         |                  |
| 7 |                |       | Avboka      |            |         |                  |
| 8 |                | -     |             |            |         |                  |

Patienterna på bilden är testpatienter i ACC-miljön Cosmic

## **Dokumentation vid rond**

Journalanteckning upprättas i samband med rond, använd journalmall Administrativ anteckning, primärvård. Ange aktuell vårdpersonal.

| N<br> | iall 🕡<br>Administrativ anteckning prim 👻                | Vârdkontakt                                  | • Vârdpersonal<br>Välj personal                  | Enher<br>Täka |
|-------|----------------------------------------------------------|----------------------------------------------|--------------------------------------------------|---------------|
|       | Aktuellt                                                 |                                              |                                                  |               |
| •     | Administrativ information                                | Ny kontakt                                   |                                                  | ×             |
|       | Patientrapporterade värden                               | Remiss:                                      | Remiss Sökorsak                                  |               |
| ,     | Bedömning                                                |                                              | (Ingen)                                          | • (i)         |
| ,     | Undersökningsresultat, tolkning<br>Åtgärder<br>Planering | Typ av vårdkontakt:*<br>Vårdkontakts datum:* | Administrativ åtgård<br>2025-03-05 \$ ∰ 14:34 \$ | •             |

Återkoppling till patienten kring beslut/resultat av rond.

## Åtgärder kopplade till rond

Beslut/åtgärder på ronden kan innebära något av följande:

- Ronden motsvara ett besök, distanskontakt upprättas och patienten faktureras
- Patienten bokas in av sköterskan direkt efter ronden
- Patienten ska bokas in längre fram av sekreterare

#### <u>Åtgärder under rond motsvarar ett besök</u>

 Patienten tas bort från rondlistan under gruppadministration, läkaren dikterar eller skriver en journalanteckning enligt ovan.
 Meddela medicinsk sekreterare att besök ska upprättas enligt lokal rutin.

#### Patienten ska bokas in direkt av sköterska efter ronden.

• Patienten bokas in direkt efter ronden av sköterska enligt bokningsrutin.

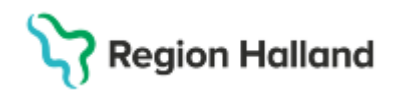

Gäller för: Privata vårdcentraler; Vårdcentralen Halland

#### Patienten ska bokas in längre fram enligt lokal rutin

 Markera patienten i rondlistan via gruppadministration och flytta över patienten till väntelistan, klicka på nedåtpilen till höger i listen. Under kommentar skriv **bokas** samt övrig information som behövs vid bokningen.

| **         | Personnummer                 | Namn            | Privat kommentar | Publik kommentar |                  | Lägg ti |
|------------|------------------------------|-----------------|------------------|------------------|------------------|---------|
| 1          | 19 470722-3196               | Martin Hallgren |                  |                  |                  | Ta hor  |
| 2          | 19 591117-2939               | Max Grönvall    |                  |                  |                  |         |
| 3          | 19 411212-8154               | Robin Eklund    |                  |                  |                  |         |
| Ļ          | 19 430102-7472               | Tage Höökberg   |                  |                  |                  |         |
| ;          |                              |                 |                  |                  |                  |         |
| ;          |                              |                 |                  |                  |                  |         |
| 7          |                              |                 |                  |                  |                  |         |
|            |                              |                 |                  |                  |                  |         |
| 5          |                              |                 |                  |                  |                  |         |
| 5          |                              |                 |                  |                  |                  | •       |
| /än        | <b>ACC</b><br>telista        |                 |                  |                  |                  | *       |
| /än<br>Pei | ACCC<br>telista<br>sonnummer | Namn Regis      | streringsdatum P | ivat kommentar   | Publik kommentar | Lägg ti |

**OBS!** Glöm inte att ta bort patienten ur gruppen när bokning är gjord.

Återkoppla **alltid** till patienten vilket beslut/åtgärd som togs på ronden.

### Uppdaterat från föregående version

2025-03-20 Ny manual